# 2024

# HSE Health & Safety Helpdesk User Guide

Health and Safety user guide for HSE Staff

This document explains Ivanti Service Desk features and functions for logging and tracking Occupational Safety and Health (OSH) requests and Training

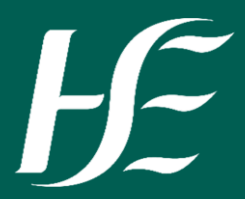

| ЬЕ             | User Guide                                                                                                    |                      |               |  |  |  |
|----------------|----------------------------------------------------------------------------------------------------|----------------------|---------------|--|--|--|
| Ref: UG:002:06 | RE: HSE Hea                                                                                                    | alth & Safety Ivanti | User Guide    |  |  |  |
| Issue date:    | April 2016                                                                                                    | Review date:         | December 2026 |  |  |  |
| Author(s):     | National Health and Safety Function - Information & Advisory Team                                                                                                    |                      |               |  |  |  |
| Note:          | This information and advice is presented in good faith and the management of any occupational health and safety related issue(s) remains the responsibility of local management |                      |               |  |  |  |

# Contents

| 1.  | Acc    | essing Health & Safety Helpdesk                            | 2 |
|-----|--------|------------------------------------------------------------|---|
| 1   | .1     | Pre-Requisites                                             | 2 |
| 1   | .2     | New Users                                                  | 2 |
| 1   | .3     | Registered Users                                           | 2 |
| 1   | .4     | Update your User Profile                                   | 2 |
| 1   | .5     | To view requests                                           | 3 |
| 2.  | How    | v to Request OSH Information & Advice                      | 3 |
| 3.  | How    | v to Request OSH Training:                                 | 5 |
| 4   | How    | v to Log an OSH Training Request                           | 6 |
| 5.  | How    | v to cancel training for individuals on a training request | 7 |
| 6   | Req    | uest Actions – Adding a note or an attachment              | 8 |
| 7   | How    | v to view existing note or attachment                      | 9 |
| 8   | Ema    | ail Notification and Updates from the Helpdesk             | 9 |
| 9   | Res    | olution of Request:                                        | 9 |
| Арр | pendix | 1: Health and Safety Process Explained1                    | 0 |

#### 1. Accessing Health & Safety Helpdesk

#### 1.1 Pre-Requisites

Health and Safety Helpdesk requires Google Chrome.

#### 1.2 New Users

To register for a user account, please phone the helpdesk on **1800 420 420** (Monday to Friday 10:30am to 12 noon and 2.00pm to 3.30pm).

#### 1.3 Registered Users

If you have made previous requests for advice and support the system will automatically identify you.

#### Access the helpdesk at H&S Helpdesk

#### Home Screen

| Health and Safety                                                                                                    | Occupational Safety and Health (OSH) Helpdesk * Home                                                                                                    |                                                             |  |  |  |  |  |  |
|----------------------------------------------------------------------------------------------------|----------------------------------------------------------------------------------------------------|-------------------------------------------------------------|--|--|--|--|--|--|
| Joe bloggs •<br>Self Service<br>Home Occupational Safety and<br>Health (OSH) Helpdesk<br>Training Home: OSH Training | To speak to a helpdesk operator or register for a user account, please phone the helpdesk operator or register for a user account, please phone the helpdesk operator or r | resk on 1800-420 420<br>Health and Safery Training wetpage. |  |  |  |  |  |  |
| Mequests                                                                                                    | Click here to request OSH Information and Advice                                                                                                    | Click here to request OSH Training                          |  |  |  |  |  |  |
|                                                                                                    | Click here to view OSH Helpdesk Manual                                                                                                    | View OSH Training Matrix                                    |  |  |  |  |  |  |
|                                                                                                    | <b>B</b><br>My Rec                                                                                                    | uests                                                       |  |  |  |  |  |  |

#### 1.4 Update your User Profile

| 1.            | Select | the | tile | "Update | Your |  |
|---------------|--------|-----|------|---------|------|--|
| User Profile" |        |     |      |         |      |  |

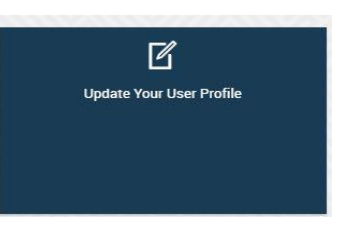

2. Select "*click here to update your details*" Update the details you wish to amend

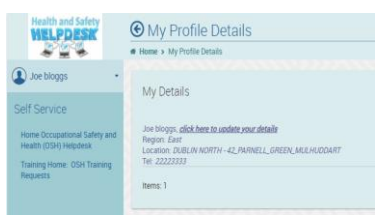

Hit the "submit and Close" or "Submit and View buttons.

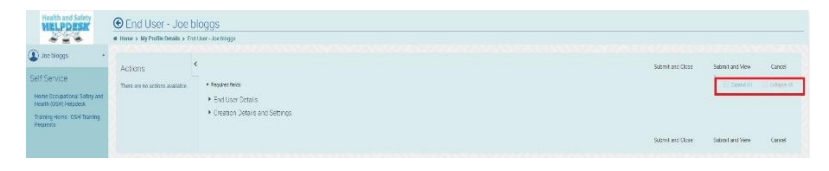

#### 1.5 To view requests

#### 1. Select the tile "My Requests"

2. Current activity and resolved requests can also be viewed.

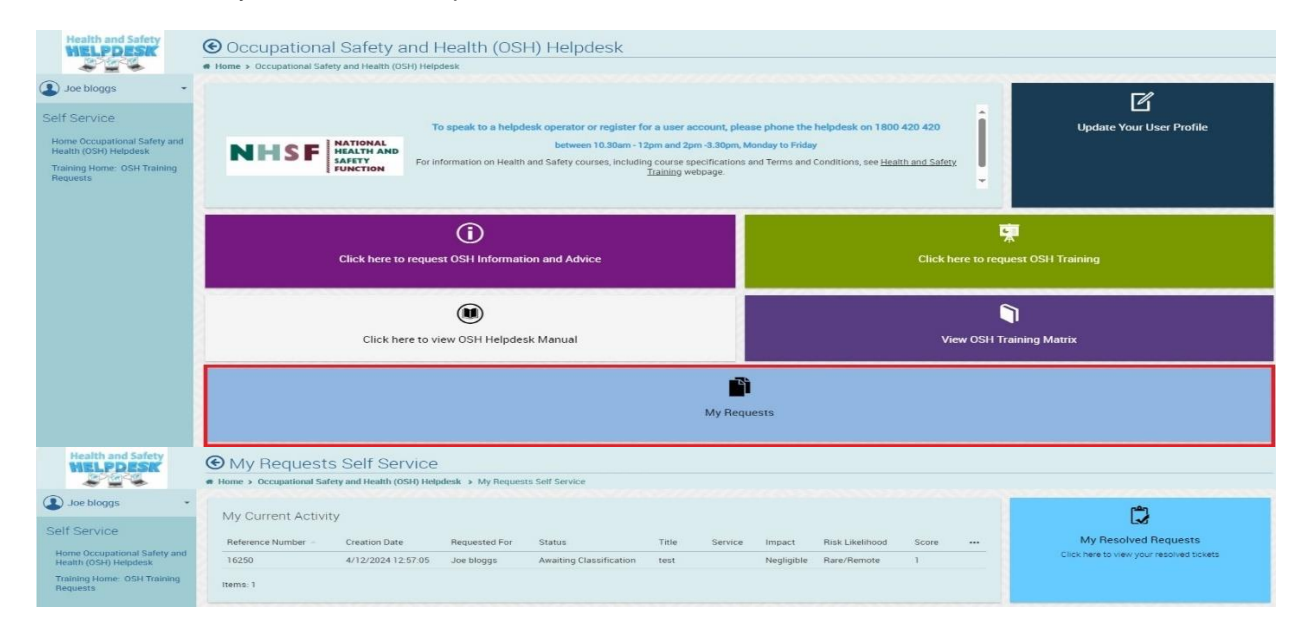

### 2. How to Request OSH Information & Advice

#### 2.1 Select "Click here to request OSH Information and Advice".

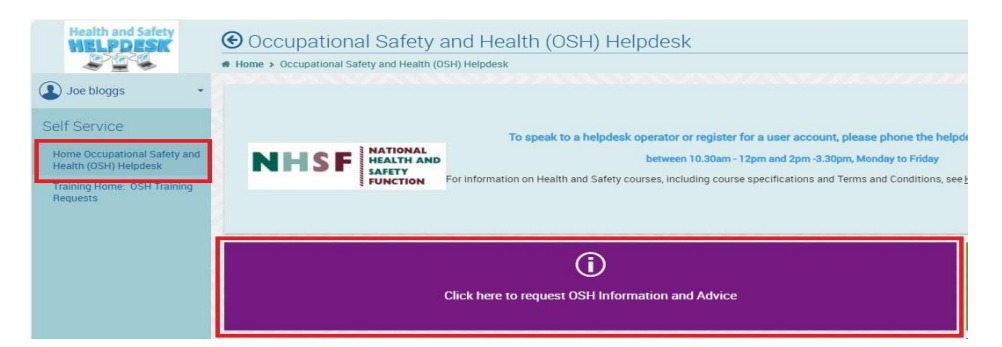

#### Important Information:

• Enter the email address of the "Requestor." If the requestor is registered, user details will appear as prepopulated information.

| Health and Safety                                                                                                    | € Request                                                                                                    |
|----------------------------------------------------------------------------------------------------|----------------------------------------------------------------------------------------------------|
|                                                                                                    | Home > Occupational Sality and Health (ISH) Helpfords                                                                                                    |
| Joe bloggs 🔹                                                                                                    |                                                                                                    |
| Self Service<br>Fore Acception Service<br>Heart (35-0-Hodes<br>Tearing Home, 10-R Tearing<br>Tearing Home, 10-R Tearing | <ul> <li>* Havait Ma</li> <li>* Viewe 1. Galery, Regional Calabin - Flogging mit insuemon theraif of entrier second, please seems the second explores their counters</li> <li>State second for a</li></ul> |
| PROPERT                                                                                                    | Antopyfacthana<br>Antopyfacthana<br>real-factoryfacthana<br>real-factoryfacthana                                                                                                    |

- If the user detail does not show please contact the helpdesk on 1800 420 420 for assistance.
- The name entered in the "Requestor" field is the person who will receive all future emails updating them on the request to include the final reply.
- Only one request per query. If a second query is required, another request must be raised.
- Request cannot be submitted until all mandatory fields (marked with \*) are filled in.

#### 2.2 Fill in the required fields.

| Health and Safety                                     | € Request                                                                                                    |                  |                 |                |
|-------------------------------------------------------|----------------------------------------------------------------------------------------------------|------------------|-----------------|----------------|
|                                                       | # Home > Occupational Safety and Health (0SH) Helpdesk                                                                                          |                  |                 |                |
| Joe bloggs •                                          |                                                                                                    |                  |                 |                |
|                                                       |                                                                                                    | Submit and Close | Submit and View | Cancel         |
| Self Service                                          | * Required fields                                                                                                    |                  | Expend All      | 🖂 Collepse All |
| Home Occupational Safety and<br>Health (OSH) Helpdesk | My Health & Safety Request Details - If logging this request on behalf of another person, please select the person and provide their location   |                  |                 |                |
| Training Home: OSH Training                           | • Request Details - To add attachments, please click 'Save and View' button and the 'Add Attachment' button will appear in the top left section |                  |                 |                |
| Requests                                              | Risk Level and Score - Please confirm you have selected appropriate Likelihood and Impact risk Levels for this request                          |                  |                 |                |
|                                                       | Creation Details and Information                                                                                                    |                  |                 |                |
|                                                       |                                                                                                    |                  |                 |                |
|                                                       |                                                                                                    | Submit and Close | Submit and View | Cancel         |
|                                                       |                                                                                                    |                  |                 |                |

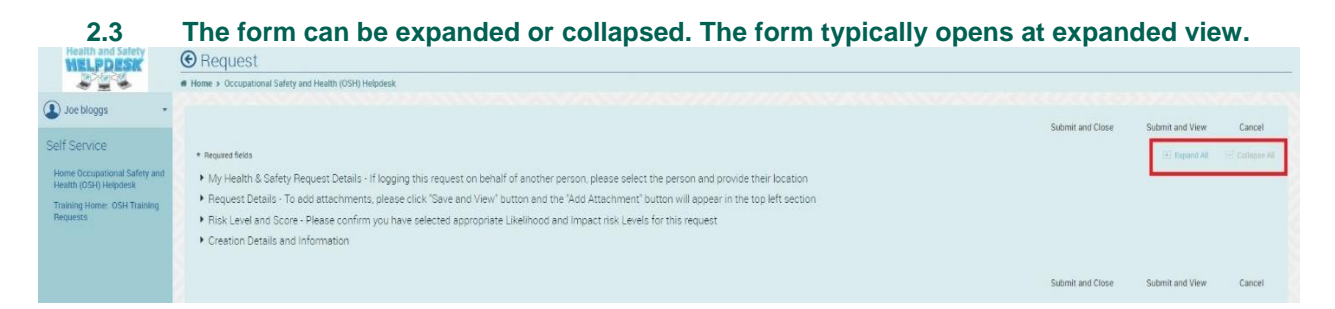

#### 2.4 At the top of the request screen there are 3 action buttons:

#### a) Submit and Close b) Submit and View c) Close

| Health and Safety                                                                                                    | Request     rome - occupational Safety and Health (0510 Helpdesk                                                                                                    |                  |                 |                            |
|----------------------------------------------------------------------------------------------------|----------------------------------------------------------------------------------------------------|------------------|-----------------|----------------------------|
| Joe bloggs     Self Service     Hone Occupational Safety and     Heath (DSH) Heighesis     Training Home: OSH Training     Reguests | Review Review     Models Safety Request Details - If logging this request on behalf of another person, please select the person and provide their location     Request Details - To add attachments, please cite: Tawa and Vew' button and the 'Add Attachment' button will appear in the top left section     Reix Level and Score - Please confirm you have selected appropriate Likelihood and Impact risk Levels for this request.     Creanon Details and Informatio | Submit and Close | Submit and View | Cancel<br>In: Collapse All |
|                                                                                                    |                                                                                                    | Submit and Close | Submit and View | Cancel                     |

- Submit and Close. The request details are saved and existing window will close. A Request
  number will be generated. An email with the request details will be sent to the requestors email
  to include the request number. This number must be used as a reference for future contact with
  the helpdesk. The request will automatically be sent to Health and Safety Helpdesk personnel
  for review.
- Submit and View. The request details are saved and the window remains open for additional actions such as adding attachments or notes (see section 6). Request number can be viewed on the top of screen.

| Health and Safety                                     | ( | 🕑 Request - 1625              | C       |                                                                                                    |
|-------------------------------------------------------|---|-------------------------------|---------|----------------------------------------------------------------------------------------------------|
|                                                       |   | Home > Occupational Safety an | d Healt | h (OSH) Helpdesk > My Requests Self Service > Request ~ 16250                                                                                                    |
|                                                       |   |                               |         |                                                                                                    |
| Joe bloggs                                            |   | Actions                       | <       |                                                                                                    |
| Salf Service                                          |   | Actions                       |         |                                                                                                    |
| Self Service                                          |   | Add Attachment                | -       | r Required fields                                                                                                    |
| Home Occupational Safety and<br>Health (OSH) Helpdesk |   | Add Note                      |         | <ul> <li>My Health &amp; Safety Request Details - If logging this request on behalf of another person, please select the person and provide their location</li> </ul> |
| Training Home: OSH Training                           |   |                               |         | Requested For: *                                                                                                    |
| Requests                                              |   |                               |         | Joe bloggs                                                                                                    |

• **Cancel**. The request details are cancelled and exiting window closes.

### 3. How to Request OSH Training:

#### 3.1 Select "Training Home: OSH Training Requests."

| Health and Safety                                                                                                    | Training Home. OSH Training Requests     Training from: OSH Training Requests                         |                                                                      |
|----------------------------------------------------------------------------------------------------|----------------------------------------------------------------------------------------------------|----------------------------------------------------------------------|
| Joe bloggs      Self Service      Home Occupational Safety and     Health (OSH) Helpdool      Training Home: OSH Training     Requests | First Aid Responder (FAR) and Refresher (FARB) Training                                               | SS<br>Manual Handling Instructor (MHI) and Refresher (MHIR) Training |
|                                                                                                    | People Handling Instructor (PHI) and Befreisher (PHIII) Training                                      | Safety Representative Training                                       |
|                                                                                                    | OSH Training available on HSeLanD  Managing stated of a data in International Managinal Agent Nazarda | Chick here for HSeLanD                                               |

#### Important Information:

- Training requests must be logged by a line manager/training coordinator.
- Enter the email address of the line manager/training coordinator. If the requestor is registered, user details will appear.

| -                                                                 |                                                                                                    |
|-------------------------------------------------------------------|----------------------------------------------------------------------------------------------------|
| Health and Safety                                                 | € Request                                                                                                    |
|                                                                   | Home + Comparisonal Salmy and Health (ISS-) Heppense                                                                                                    |
| Joe broggs                                                        |                                                                                                    |
| Self Service<br>None Occupational Safety and                      | <ul> <li>* teal window</li> <li>* Wy Hearth 5 Safety Request Details - If opging this request on benafilial short-arrive son, please select the serior and provide their location</li> </ul> |
| Health (DS-1)-Helphesk<br>Training Home: DSH Training<br>Requests | Den antici fair +                                                                                                    |
|                                                                   | Intel Allego 5<br>Transformation politic grade more                                                                                                    |

- If user detail does not show please contact the helpdesk on 1800 420 420 for assistance.
- The name entered in the "Requestor" field (i.e. the line manager/training coordinator) is the person who will receive all future emails updating them on the request to include the final reply.
- Only one request per training course. If a different OSH training course is required, a new request must be raised.
- Request cannot be submitted until all mandatory fields (marked with \*) are filled in.

The National Health and Safety Function provide 7 OSH training modules. Additional OSH training is available through HSeLanD.

- 1) First Aid Responder (FAR) and Refresher (FARR)
- 2) Manual Handling Instructor & Refresher Training
- 3) People Handling Instructor & Refresher Training
- 4) Safety Representative Training
- 5) OSH Training on HSeLanD
- 6) HSeLanD

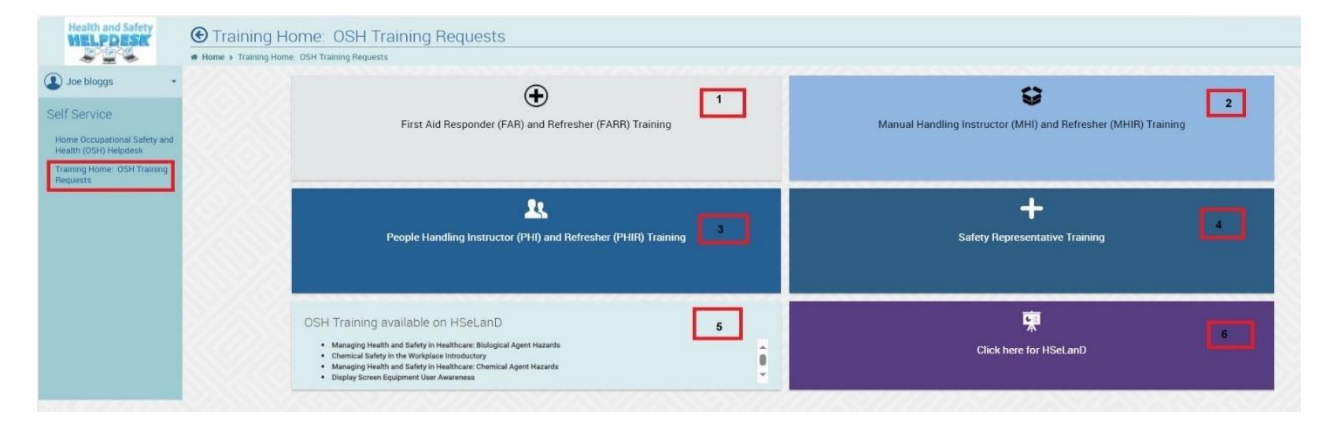

#### How to Log an OSH Training Request 4

4.1 Select the training type requested e.g. First Aid Responder (FAR).

| Health and Safety                                     | Training: First Aid Training Requests     Home > Training Home: OSH Training Requests > Training. First Aid Training Requests |                                               |
|-------------------------------------------------------|----------------------------------------------------------------------------------------------------|-----------------------------------------------|
| Joe bloggs •                                          | Â                                                                                                    | 0                                             |
| Self Service                                          | First Aid Responder (FAR) Training                                                                                            | First Aid Responder Refresher (FARR) Training |
| Home Occupational Safety and<br>Health (OSH) Helpdesk |                                                                                                    |                                               |
| Training Home: OSH Training<br>Requests               |                                                                                                    |                                               |

- 4.2 The form typically opens in the expanded view but can be collapsed to view in its entirety4.3 Fill in the required fields. Each field can be expanded or collapsed4.4 Hit "Submit and Close" or "Submit and View." (see 2.4)

| Health and Safety                                     | € Request                                                                                                    |                                                      |
|-------------------------------------------------------|----------------------------------------------------------------------------------------------------|------------------------------------------------------|
|                                                       | Home > Training Home: OSH Training Requests > Training: First Aid Training Requests                                                                                 |                                                      |
| Joe bloggs •                                          |                                                                                                    | Submit and Close 3 Submit and View Cancel            |
| Self Service                                          | Required fields                                                                                                    | Expend Alt Collapse All                              |
| Home Occupational Safety and<br>Health (OSH) Helpdesk | Criteria 2                                                                                                    |                                                      |
| Training Home: OSH Training<br>Requests               | Please confirm the following     1.                                                                                                    |                                                      |
|                                                       | ▶ <u>2</u> .<br>▶ 3.                                                                                                    |                                                      |
|                                                       | ▶ 4.<br>▶ 5                                                                                                    |                                                      |
|                                                       | ▶ 6.                                                                                                    |                                                      |
|                                                       | ► 7.<br>► 8.                                                                                                    |                                                      |
|                                                       | ▶ 9.<br>▶ 10.                                                                                                    |                                                      |
|                                                       | ▶ 11.<br>▶ 12                                                                                                    |                                                      |
|                                                       | Applicant Details                                                                                                    |                                                      |
|                                                       | <ul> <li>Service Details</li> <li>Risk Level and Score - Please confirm you have selected appropriate Likelihood and Impact risk Levels for this request</li> </ul> |                                                      |
|                                                       | Current Assignment and Status Details     Creation Details and Information                                                                                          |                                                      |
|                                                       |                                                                                                    | Submit and Close <sup>3</sup> Submit and View Cancel |

## 5. How to cancel training for individuals on a training request

5.1 Go to My Requests on the Home Page and select the request that to you wish to cancel/remove individuals from the training request.

| Health and Safety                                     | My Request     Home > Occupational Sa | S Self Service<br>fety and Health (OSH) Help | idesk > My Reques | sts Self Service        |       |         |            |                 |       |                                          |
|-------------------------------------------------------|---------------------------------------|----------------------------------------------|-------------------|-------------------------|-------|---------|------------|-----------------|-------|------------------------------------------|
| Joe bloggs 🔹                                          | My Current Activ                      | ity                                          |                   |                         |       |         |            |                 |       | Ċ.                                       |
| elf Service                                           | Reference Number                      | Creation Date                                | Requested For     | Status                  | Title | Service | Impact     | Risk Likelihood | Score | <br>My Resolved Requests                 |
| Home Occupational Safety and<br>Health (OSH) Helpdesk | 16250                                 | 4/12/2024 12:57:05                           | Joe bloggs        | Awaiting Classification | test  |         | Negligible | Rare/Remote     | 1     | Click here to view your resolved tickets |
| Training Home: OSH Training<br>Requests               | Items: 1                              |                                              |                   |                         |       |         |            |                 |       |                                          |

5.2 Go to Actions on the left-hand side of the Request and select Cancel Attendee

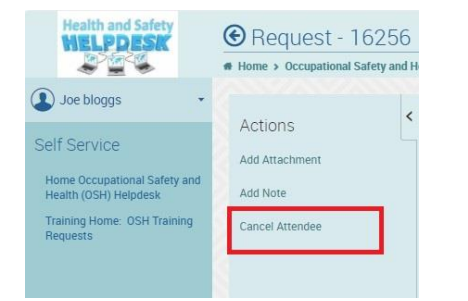

#### 5.3 Fill in the required fields.

| Health and Safety                                                                                                | Request - 16256     Home > Occupational Safety and H | / Cancel Attendee<br>leakh (05H) Helpdesk » Training Home: 05H Training Requests » Training: First Ald Training Requests » Request - 16256                                                                                                    |                        |                 |        |
|----------------------------------------------------------------------------------------------------|------------------------------------------------------|----------------------------------------------------------------------------------------------------|------------------------|-----------------|--------|
| Joe bloggs                                                                                                    | Actions                                              |                                                                                                    | Submit and Close 2     | Submit and View | Cancel |
| Self Service<br>Home Occupational Safety and<br>Health (OSH) Helpdesk<br>Training Home: OSH Training<br>Requests | There are no actions available.                      | Required fields     Please let us know the reason for cancellation     Please type the name and personnel number of the attendee(s) that will not attend     If replacement staff member(s) will attend this training, please let us know the staff members name work ema     Creation Details | il and work address be | Expand All      |        |
|                                                                                                    |                                                      |                                                                                                    | Submit and Close       | Submit and View | Cancel |

5.4 Hit "Submit and Close" or "Submit and View."

#### 6 Request Actions – Adding a note or an attachment

Actions appear in the left-hand column of the Request window.

**Please Note:** The Actions column only becomes available by clicking the **"Submit and View"** button, submitting your request details. Actions will not be available before a Request has been submitted.

| Health and Safety                                                                                | Request - 16256     * Home  |
|--------------------------------------------------------------------------------------------------|-----------------------------|
| Joe bloggs •<br>Self Service                                                                     | Actions                     |
| Home Occupational Safety and<br>Health (OSH) Helpdesk<br>Training Home: OSH Training<br>Requests | Add Note<br>Cancel Attendee |

#### 6.1 Adding a Note

- 1. To add a note to a Request, select the "Add Note" action from the "Actions" list:
- 2. The note window appears and update details can be added to the note section.
- 3. Hit "Submit and Close" or "Submit and View" to submit your note.
- 4. Upon submitting of the note window, details entered will be automatically emailed to the Health and Safety Helpdesk.

| Health and Safety                                                   | • Request - 16256 /                        | Note                                                             |                           |
|---------------------------------------------------------------------|--------------------------------------------|------------------------------------------------------------------|---------------------------|
|                                                                     | # Home > Occupational Safety and He        | alth (OSH) Helpdesk > My Requests Self Service > Request - 16256 |                           |
| Joe bloggs •                                                        | <                                          | Submit and file                                                  | se Submit and View Cancel |
| Self Service<br>Home Occupational Safety and                        | ACTIONS<br>There are no actions available. | ▼Note                                                            | Expand All Expand All     |
| Training (Usr) religious<br>Training Home: OSH Training<br>Requests |                                            | Note Details<br>B / ビ ◆ TI- 59 冬 道 語 離- の<br>                    |                           |

#### 6.2 Adding an Attachment

You may need to add an attachment (e.g. certificate or audit report or a screenshot/document) to support your request. You can attach a file to a Request via the "Add Attachment" action button.

- 1. To add a note to a Request, select the "Add Attachment" action from the "Actions" list:
- 2. The attachment window appears to add document.
- 3. Hit "Submit and Close" or "Submit and View" to submit your note.
- 4. Upon submitting of the note window, details entered will be automatically emailed to the Health and Safety Helpdesk.

| Health and Safety<br>MELPDESK                | Request - 1625                         | 6 / Attachment                                                          |                        |      |
|----------------------------------------------|----------------------------------------|-------------------------------------------------------------------------|------------------------|------|
|                                              | · ···································· | a name (only neglicies is my neglicies and partice is neglicies routine |                        |      |
| Joe bloggs •                                 | Actions                                | < Submit and Close                                                      | Submit and View Cance  | 1    |
| Self Service<br>Home Occupational Safety and | There are no actions available.        | * Required fields                                                       | 🗄 Expand All 📃 College | e Al |
| Health (OSH) Helpdesk                        |                                        | ✓ Attachment                                                            |                        |      |
| Training Home: OSH Training<br>Requests      |                                        | Request Ref:<br>16256<br>Summary                                        |                        |      |
|                                              |                                        | First Ald Responder (FAR)                                               |                        |      |
|                                              |                                        | Attachment Title: * 1                                                   |                        |      |
|                                              |                                        | Attachment Document: * Choose Files No file chosen                      |                        |      |

#### How to view existing note or attachment 7

- 7.1 Select request to review (see section1.5).
- 7.2 Select Collapse all
- 7.3 Select the area to view

| Health and Safety                                                                                | • Request - 1               | 6256                                                                                                    |                            |        |
|--------------------------------------------------------------------------------------------------|-----------------------------|----------------------------------------------------------------------------------------------------|----------------------------|--------|
|                                                                                                  | Home > Occupational S       | iafety and Health (OSH) Helpdesk > My Requests Self Service > Request - 16256                                                                                                    |                            |        |
| Joe bloggs +                                                                                     | Actions                     | < Submit and Clos                                                                                                    | Submit and View            | Cancel |
| Home Occupational Safety and<br>Health (OSH) Helpdesk<br>Training Home: OSH Training<br>Requests | Add Note<br>Cancel Attendee | <ul> <li>My Health &amp; Safety Request Details - If logging this request on behalf of another person, please select the person and provide the</li> <li>Request Details - To add attachments, please click "Save and View" button and the "Add Attachment" button will appear in the top</li> <li>Risk Level and Score - Please confirm you have selected appropriate Likelihood and Impact risk Levels for this request</li> <li>Creation Details and Information</li> </ul> | r location<br>left section |        |
|                                                                                                  |                             | Submit and Clos  Customer Notes (1)  Attachments (1)                                                                                                    | Submit and View            | Cancel |

#### Email Notification and Updates from the Helpdesk 8

Once a request has been submitted you will receive a confirmation email from the system through hssd.info@hse.ie with the details of your request and your unique request reference number.

Note: do not reply to or email hssd.info@hse.ie as it is not a monitored email account.

You can view and update your request directly by clicking on the links provided in the email.

| Your Health and Safety Request 16059  |                                                                                                    |  |  |  |  |
|---------------------------------------|----------------------------------------------------------------------------------------------------|--|--|--|--|
| roline,                               |                                                                                                    |  |  |  |  |
| ou for contacting<br>view or update y | the National Health and Safety Help Desk. Request 16059 has been assigned to the Information and Advice Team\ who will be in contact sho<br>our request or <u>clicking here.</u> Denils of this request are as follows: |  |  |  |  |
| Caroline Fyffe                        | Request Number R:16059 - Status In Progress Date Logged: 15/11/2024 10:29:0                                                                                                    |  |  |  |  |
| Contact Number                        | & Location: Phone: 0 -                                                                                                    |  |  |  |  |
| Service Request                       | ed: Test                                                                                                    |  |  |  |  |
| Summary: Test                         |                                                                                                    |  |  |  |  |
| Description:                          |                                                                                                    |  |  |  |  |

Should you wish to contact the National Health and Safety Helpdesk, regarding this request then please quote your Request Number 16059 Regards, The National Health & Safety Function (NHSF) Website: <u>http://pudchasdweb02.healthinl.net/Health.SafetyDesk</u> Phone: 1800 420 420 (10:30-12:00 and 14:00-15:30)

Hello Than You

Note: Always quote the unique request reference number during any future reference to the specific request.

#### 9 **Resolution of Request:**

Updates and resolutions to your requests will be sent via email notifications through hssd.info@hse.ie.

If your request is resolved by the NHSF and you are not satisfied with the resolution details, you can add a note to your request to seek further clarification or you can contact the helpdesk on 1800 420 420 (Monday - Friday 10.30am - 12pm and 2pm to 3.30pm) for further assistance.

# Appendix 1: Health and Safety Process Explained

Ivanti uses a Process lifecycle to facilitate correct management of any Health and Safety Request.

The Health and Safety Process lifecycle contains six specific statuses to identify what stage in the Health and Safety lifecycle the request is located:

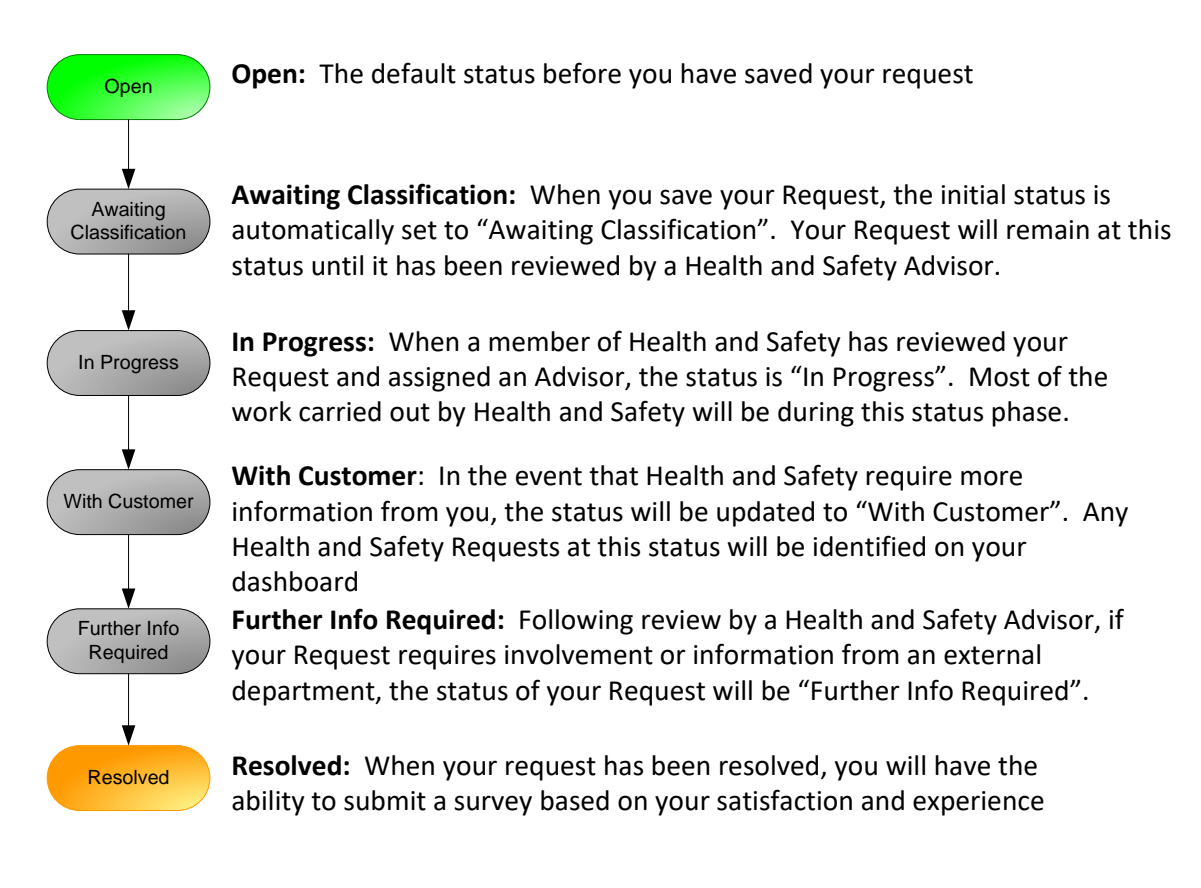